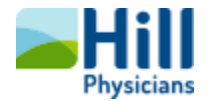

Hill*Chart* Video Visit Patient FAQ's & Troubleshooting Issues

Tip Sheet

## Overview

This tip sheet covers some common issues for the patient and how to troubleshoot them.

## Common Issues

|   | Issue/FAQ                                                  | Possible Solution(s)/Answers                                                                                                    |  |  |
|---|------------------------------------------------------------|----------------------------------------------------------------------------------------------------|--|--|
| 1 | I get the following error when I click "Join               | You have not downloaded the VidyoConnect application to your mobile device prior to trying to join the                                                |  |  |
|   | the Visit" using my mobile device:                         | video visit.                                                                                                    |  |  |
|   | Safari cannot open the page because the address is invalid | Browse to <a href="https://hpmg.health.vidyoconnect.com">https://hpmg.health.vidyoconnect.com</a> and download the app from either Google Play or the |  |  |
|   | OK                                                         | App Store. Then try joining the visit again.                                                                                                    |  |  |
| 2 | I am trying to bypass the eCheckin process. I              | 1. If connecting via laptop/desktop, you must click the <b>Details Button</b> to get to the <b>Begin Visit Button</b> .                               |  |  |
|   | click 'Finish Later' but cannot begin/join the             | 2. If connecting via mobile device, you must <b>tap</b> the appointment to get to the <b>Begin Visit Button</b> .                                     |  |  |
|   | visit.                                                     |                                                                                                    |  |  |
| 3 | I do not know what user name and                           | There is no need to enter a portal address or a user name and password. Simply exit out of the                                                        |  |  |
|   | password or portal address to enter after                  | application once it has been downloaded. You will never access VidyoConnect directly. Instead, it will                                                |  |  |
|   | downloading VidyoConnect.                                  | be running in the background so that you can connect to your video visit via your MyHillChart account.                                                |  |  |
|   |                                                            | 🔐 VidyoConnect — 🗆 X                                                                                                    |  |  |
|   |                                                            | Imprig-test.health.vidyoconnect.com                                                                                                    |  |  |
|   |                                                            | VidyoConnect <sup>®</sup> VidyoConnect <sup>®</sup>                                                                                                   |  |  |
|   |                                                            | Portal<br>Communications<br>Keep me signed in                                                                                                    |  |  |
|   |                                                            | 20.1.0.13159                                                                                                    |  |  |

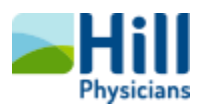

| 4 | Do I need to sign in on the VidyoConnect        | No | Simply enter your name and click join: 8:59                                                                                                    | al 🗢 💷                                     |                             |
|---|-------------------------------------------------|----|----------------------------------------------------------------------------------------------------|--------------------------------------------|-----------------------------|
|   | screen prior to joining the video visit?        |    | Cancel                                                                                                    |                                            |                             |
|   |                                                 |    |                                                                                                    | VidvoConnect <sup>**</sup>                 |                             |
|   |                                                 |    | Welcome                                                                                                    | e! Before joining the call, please tell us |                             |
|   |                                                 |    |                                                                                                    | your name:                                 |                             |
|   |                                                 |    | Dean SC                                                                                                    | GS                                         |                             |
|   |                                                 |    |                                                                                                    | Join                                       |                             |
|   |                                                 |    |                                                                                                    | <u>ierms &amp; Priv_y</u>                  |                             |
|   |                                                 |    |                                                                                                    | Have an account?                           |                             |
|   |                                                 |    |                                                                                                    | Vaisa (Cantant Only                        |                             |
|   |                                                 |    |                                                                                                    |                                            |                             |
|   |                                                 |    |                                                                                                    |                                            |                             |
|   |                                                 |    |                                                                                                    |                                            |                             |
|   |                                                 | 1  | If an extinguing lawton (shall take the slighting and                                                                                                    |                                            |                             |
| 5 | Tam connected to the visit, but cannot hear     | 1. | if connecting via laptop/desktop, try clicking on th                                                                                                    | ne cogs in the upper rigr                  | it-nand corner and test out |
|   | my provider and/or my provider cannot hear      |    | your microphone. If connecting via a mobile devi                                                                                                    | rice, tap the screen and n                 | hake sure your microphone   |
|   | me.                                             | -  | is on. Also try toggling the microphone off and of                                                                                                    | n again (either laptop or                  | desktop).                   |
|   |                                                 | 2. | Iry disconnecting from the visit and reconnecting                                                                                                    | g again.                                   |                             |
|   |                                                 | 3. | Iry going to your VidyoConnect settings on your i                                                                                                    | mobile device and ensur                    | e that you have allowed     |
|   |                                                 |    | access to your microphone.                                                                                                    |                                            |                             |
|   |                                                 | 4. | Ensure that your volume is turned up on either yo                                                                                                    | our mobile device or lap                   | top/desktop.                |
| 6 | I am connected to the visit, but there is a lag | 1. | If you are using a Bluetooth, try turning it off and                                                                                                    | l using the phone via spe                  | aker instead.               |
|   | in the audio and/or the audio goes in & out.    | 2. | Ensure that you close out non-essential application                                                                                                    | ons, as they may be takir                  | ng up bandwidth that can    |
|   |                                                 |    | cause audio degradation.                                                                                                    |                                            |                             |
| 7 | I am connected to the visit, but cannot see     | 3. | If connecting via laptop/desktop, try clicking on the second second seco | he cogs in the upper righ                  | nt-hand corner and test out |
|   | my provider and/or my provider cannot see       |    | your camera. If connecting via a mobile device, t                                                                                                    | ap the screen and make                     | sure your camera is on.     |
|   | me.                                             | 4. | Try going to your VidyoConnect settings on your                                                                                                    | mobile device and ensur                    | e that you have allowed     |
|   |                                                 |    | access to your camera.                                                                                                    |                                            |                             |
|   |                                                 | 5. | If connecting via laptop/desktop, ensure that you                                                                                                    | ur web cam is on and ope                   | erational.                  |
| 8 | I click "Join" but cannot connect to the video  | 1. | You might have too many other applications runr                                                                                                    | ning/open at the same ti                   | me. Try closing some of     |
|   | visit.                                          |    | your applications and reconnecting.                                                                                                    |                                            |                             |

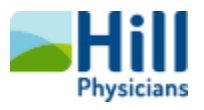

| 9  | When I try to join the video visit, I receive an | 1. | Ensure that you have the latest updates to your mobile device. Try connecting again once you have |
|----|--------------------------------------------------|----|---------------------------------------------------------------------------------------------------|
|    | error that says "plug in does not support"       |    | updated your device.                                                                              |
|    |                                                  | 2. | Ensure that your MyChart app is updated to the latest version. Try connecting again once updated. |
| 10 | I am receiving other errors when trying to       | 1. | Ensure that you have downloaded the VidyoConnect app prior to connecting.                         |
|    | download the VidyoConnect application            | 2. | Check for and download the latest updates to your mobile device and/or laptop or desktop.         |
|    | and/or when trying to connect to the video       | 3. | Ensure that your wifi is up and running. To check, try browsing to a different website like       |
|    | visit.                                           |    | yahoo.com on your computer or mobile device. If you are unable to open a different site, your     |
|    |                                                  |    | internet may be down.                                                                             |
|    |                                                  | 4. | Ensure that you are using one of the recommended devices (refer to the recommended equipment      |
|    |                                                  |    | section of the "Patient Video Visit Flyer."                                                       |
|    |                                                  | 5. | Ensure that there is not another program utilizing your microphone and/or camera at the same      |
|    |                                                  |    | time (e.g., if you were previously on a WebEx meeting and forgot to log out of the meeting).      |
|    |                                                  | 6. | Try shutting down and restarting your mobile device or computer.                                  |
|    |                                                  | 7. | If the above steps do not help, please contact a MyHillChart representative at (888) 965-8588 for |
|    |                                                  |    | further assistance. In addition, your practice may contact you via phone to conduct the visit.    |